# **AWS IAM Identity Center**

AWS IAM Identity Center (successeur de AWS Single Sign-On) permet à plusieurs utilisateurs d'un Compte AWS unique d'utiliser les services d'AWS.

# Utilisateur racine (root) d'un compte AWS

### Présentation

• Lien : https://docs.aws.amazon.com/fr\_fr/IAM/latest/UserGuide/id\_root-user.html

Lors de la création d'un compte Amazon Web Services (AWS), cette identité de connexion dispose d'un accès complet à tous les services et ressources AWS du compte.

Cette identité est appelée l'**utilisateur racine (root)** du compte AWS et la connexion à ce compte utilise l'adresse e-mail et le mot de passe qui a été utilisés à la création du compte.

Il est vivement recommandé de ne pas utiliser l'utilisateur racine pour ses tâches quotidiennes, y compris pour les tâches administratives. Les informations d'identification de l'utilisateur root ne servent qu'à effectuer certaines tâches de gestion des comptes et des services.

- Lien : https://docs.aws.amazon.com/fr\_fr/IAM/latest/UserGuide/best-practices.html
- Tâche qui nécessitent d'être utilisateur racine : https://docs.aws.amazon.com/fr\_fr/accounts/latest/reference/root-user-tasks.html

## Clé d'accès

Il est possible de créer une clé d'accès utile pour les appels de CLI et d'API. Il n'sty possible de créer que deux clés d'accès pour chaque utilisateur, racine ou IAM.

Un clé d'accès est un ensemble constitué d'un ID de clé d'accès et d'une clé d'accès secrète.

### Authentification multifactorielle (MFA)

Il est conseillé d'ctiver l'authentification multifactorielle (MFA) pour l'utilisateur root.

• Lien : https://docs.aws.amazon.com/fr\_fr/IAM/latest/UserGuide/id\_credentials\_mfa\_enable\_virtual.html#enable-virt-mfa-for-root

# Utilisateur administratif

#### Création d'un utilisateur administratif

A la suite de la création du compte AWS (utilisateur récine), il est conseillé de créer un utilisateur administratif afin de ne pas utiliser l'utilisateur root pour les tâches quotidiennes.

• Lien : https://docs.aws.amazon.com/fr\_fr/singlesignon/latest/userguide/getting-started.html

#### Étape 1 : activer IAM Identity Center

#### Étape 2 : choix de votre source d'identité

#### Étape 3 : création d'un jeu d'autorisations administratives

Il est nécessaire de créer un jeu d'autorisations AdministratorAccess dans la section Type de jeu d'autorisations en choisissant

#### Ensemble d'autorisations prédéfini.

Les paramètres par défaut accordent un accès complet aux AWS services et aux ressources à l'aide de cet ensemble d'autorisations AdministratorAccess prédéfini.

Le paramètre par défaut limite la session à une heure.

• Lien : https://docs.aws.amazon.com/fr\_fr/singlesignon/latest/userguide/get-started-create-an-administrative-permission-set.html

#### Étape 4 : configurer Compte AWS l'accès pour un utilisateur administratif

- Ouvrir la console IAM Identity Center : https://console.aws.amazon.com/singlesignon
- Dans le volet de navigation, sous Autorisations multi-comptes, choisir Comptes AWS.
- Sur la page **Comptes AWS**, dans la liste arborescente de l'organisation, sélectionnerz la case à cocher pour le compte AWS qui est **compte de gestion** et pour lequel vous souhaitez attribuer un accès administratif.
- Cliquer sur le bouton Attribuer des utilisateurs ou des groupes.
  - Etape 1 : sélectionner ou créer au préalable l'utilisateur / groupe à qui les autorisations administratives seront attribuées.
  - Etape 2 : Sélectionner comme ensemble d'autorisations AdministratorAccessensemble d'autorisations. Si nécessaire, créer un ensemble d'autorisations de type Jeu d'autorisations prédéfini avec la politique AdministratorAccess
    Etape 3 : valider
- Lien : https://docs.aws.amazon.com/fr\_fr/singlesignon/latest/userguide/get-started-assign-account-access-admin-user.html

Activer le MFA pour IAM Identity Center :

• https://docs.aws.amazon.com/fr\_fr/singlesignon/latest/userguide/mfa-enable-how-to.html

#### Étape 5 : Connectez-vous au portail d'AWSaccès à l'aide de vos informations d'identification administratives

IAM Identity Center permet d'attribuer plusieurs ensembles d'autorisations au même utilisateur. Afin de suivre les meilleures pratiques consistant à appliquer les autorisations de moindre privilège et après avoir créé l'utilisateur administratif, créez un ensemble d'autorisations plus restrictif et attribuez-le au même utilisateur.

De cette manière, vous pouvez accéder à votre compte uniquement Compte AWS avec les autorisations dont vous avez besoin, plutôt qu'avec des autorisations administratives.

Pour avoir un profil développeur pour le même compte utilisateur administratif dans IAM Identity Center :

- créer un nouvel ensemble d'autorisations PowerUserAccess des autorisations qui ne permet pas la gestion des utilisateurs et des groupes
- attribuer ce jeu d'autorisations au même utilisateur.
- Lors de la connexion au portail AWS d'accès pour accéder à votre AWS compte, il est alors possible de choisir d'effectuer des tâches de développement dans le compte PowerUserAccess plutôt que de le AdministratorAccess.

#### Étape 6 : Création d'un ensemble d'autorisations qui applique les autorisations de moindre privilège

#### Étape 7 : Configuration de Compte AWS l'accès pour des utilisateurs supplémentaires (facultatif)

#### Étape 8 : Configuration de l'accès par authentification unique à vos applications (facultatif)

#### Connexion en tant qu'utilisateur administratif

Pour se connecter avec l'utilisateur administratif IAM Identity Center, utilisez l'URL de connexion qui a été envoyée à votre adresse e-mail lorsque vous avez créé l'utilisateur IAM Identity Center.

From:

/ - Les cours du BTS SIO

Permanent link: /doku.php/reseau/cloud/aws/iamidentitycenter?rev=1690198506

Last update: 2023/07/24 13:35

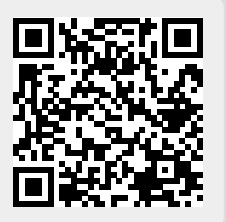